## Wifi 内窥镜使用说明 Instructions for WiFi Endoscope

一、 安装软件

Install the software

方法 1: 扫描二维码,进入下载界面,选择配套系统软件下载 Method One: scan the two-dimension code, enter the download interface and select the corresponding software to download

| Х | J_endoscope            |           |
|---|------------------------|-----------|
| S | android                | >         |
| B | apple (view in Safari) | $\rangle$ |

部分 iOS 用户点击没反应,可以点击通过 🐖 打开

For some iOS users, If there is no response when clicking it, they can open it through clicking the icon "Safari"

方法 2: 在安卓或者 iPhone 应用商店搜索 "XJ\_endoscope" 下载

Method Two: Search for "XJ\_endoscope" in Android or iOS app store and download it.

安装完成后,手机界面多出 ② 图标即完成。

Then install the XJ\_endoscope software. The appearance of the icon **DEC** on the phone interface means the successful installment.

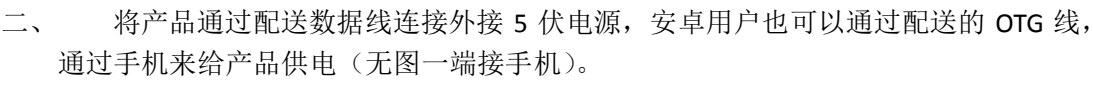

Connect the product with the 5V power supply through the data wire. For Android users, they also can provide power to the product by connecting it with a mobile phone with an OTG wire. (no photo side to connected the end of the phone).

三、 通电 30 秒后,打开手机 wifi,点击手机设置----WLAN 或者 WiFi---扫描,找到内窥
镜设备名称 "XJendoscope\_XX:XX:XX",点击连接,输入密码: "888888888"

After 30 seconds, turn on the phone's WiFi, click on the phone to set ----WLAN or operate WiFi--- scan, find the name of endoscope device "XJendoscope\_XX:XX:XX", click on the connection, and finally enter the password: "888888888"

四、 打开软件,苹果手机会出现(下图), 安卓手机会出现(下图) Turn on the software, the icon , will appear in an iphone or in an Android mobile phone.

| L                  | Device List |   | ( |
|--------------------|-------------|---|---|
| 1. 192.168.100.254 | ftr_camera  | 0 |   |
|                    |             |   | _ |
|                    |             |   |   |
|                    |             |   |   |

| 畿E9:05<br>ID号        | 别名         | IP地址            |
|----------------------|------------|-----------------|
| 0                    | ftr_camera | 192.168.100.254 |
|                      |            |                 |
|                      |            |                 |
| WLANGDE N<br>. SDARG |            |                 |
|                      |            |                 |
|                      |            |                 |

点击里面的 IP 设备,即可出现画面。

Click the IP device inside, the picture will appear.